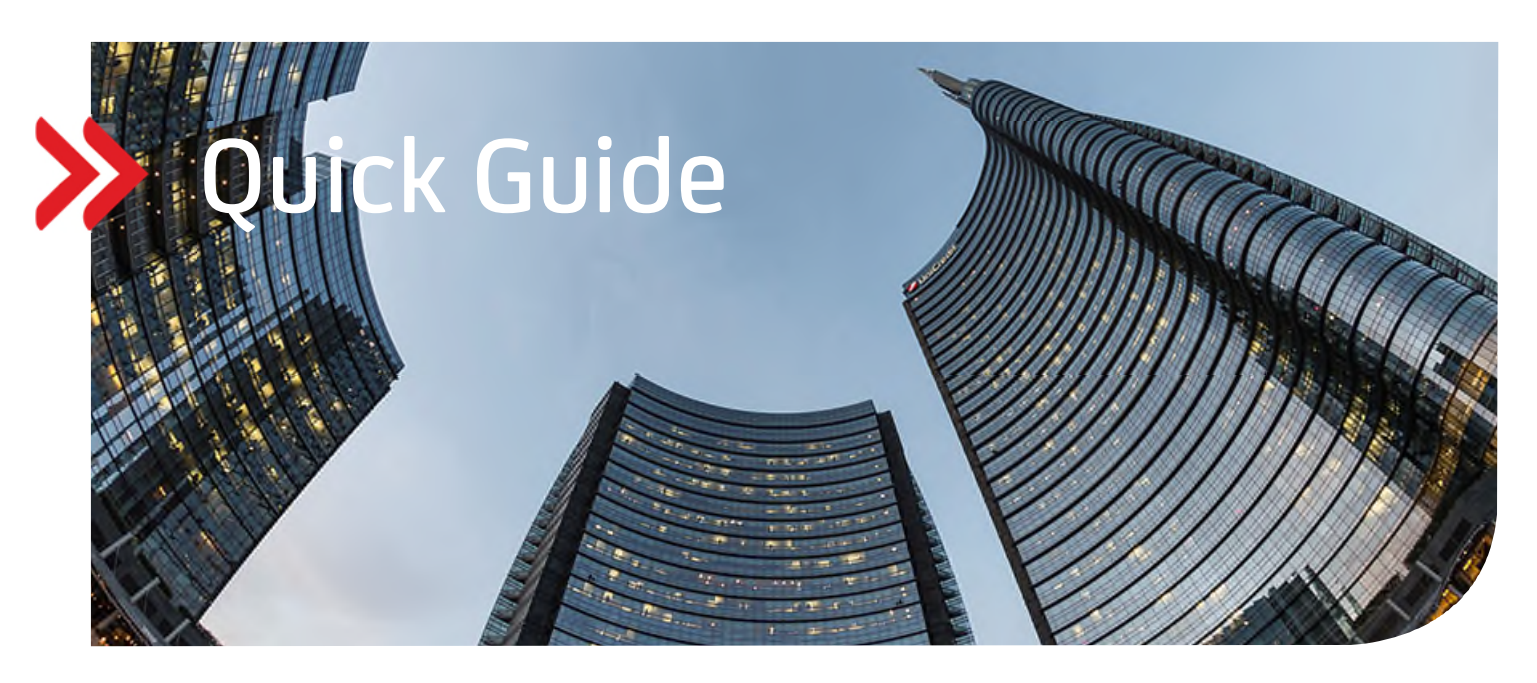

# UC eBanking global

# Erstellung und Übertragung eines EBICS-Schlüssels zur Autorisierung gegenüber einer weiteren Bankverbindung

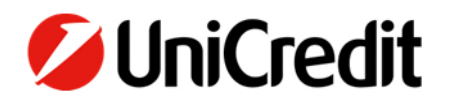

### ALLGEMEIN

Dieser Quick Guide beschreibt Ihnen, wie Sie einen EBICS-Schlüssel erstellen können und ihn an weitere EBICS-Banken, die nicht die UniCredit sind – daher hier "Fremdbank" genannt – übertragen. Dies ist die Voraussetzung, um Aufträge für diese Fremdbanken unterschreiben zu können.

### VORAUSSETZUNGEN

Sie arbeiten bereits mit dem Autorisierungsverfahren PhotoTAN. Falls Sie das Autorisierungsverfahren Mobile Token einsetzen, sind diese Schritte nicht notwendig.

Für die mit \* gekennzeichneten Schritte benötigen Sie Administrationsrechte. Falls Sie keine Administrationsrechte haben, müssen diese Schritte durch einen User mit Administrationsrechten durchgeführt werden.

# ERSTELLUNG DES EBICS-SCHLÜSSELS FÜR DIE FREMDBANK

Bitte melden Sie sich mit Ihrem PhotoTAN über das Corporate Portal in UC eBanking global an. Gehen Sie anschließend auf den Menüpunkt "Personalisierung/EBICS-Schlüssel generieren". Wählen Sie ein Passwort für Ihre EBICS-Schlüssel und beachten Sie dabei die aufgeführten Passwort-Regeln. Geben Sie Ihr Passwort ein weiteres Mal ein und klicken Sie anschließend "EBICS-Schlüssel generieren".

| UniCredit       | UC eBanking global 🝷  |                      |                     |                                                                         |                                      |                    |                                | ¢          | Ŷ             | ☆          | 88        | S | 04:08 |  |
|-----------------|-----------------------|----------------------|---------------------|-------------------------------------------------------------------------|--------------------------------------|--------------------|--------------------------------|------------|---------------|------------|-----------|---|-------|--|
| Cash Management | Zahlungen Aufträge    | Administration       | Personalisierung    | Informationen                                                           |                                      |                    |                                |            |               |            |           |   |       |  |
|                 | Personalisierung /    |                      |                     |                                                                         |                                      |                    |                                |            |               |            |           |   |       |  |
|                 | Schlüsselmanagem      | ent                  |                     |                                                                         |                                      |                    |                                |            |               |            |           |   |       |  |
|                 | EBICS-Schlüssel gen   | erieren Schlüssel än | dern Passwort änder | n Zugangsdaten aktualisieren                                            | Schlüssel sperren                    | INI-Briefe         | Mobile Apps - Schlüsseles      | xport      | INI-Brief     | erneut dru | ken       |   |       |  |
|                 | Passwort              |                      |                     |                                                                         |                                      |                    |                                |            |               |            |           |   |       |  |
|                 | Neues Passwort *      |                      |                     |                                                                         |                                      |                    |                                |            |               |            | ۲         |   |       |  |
|                 |                       |                      | C                   | 1 Großbuchstabe(n)                                                      |                                      |                    |                                |            |               |            |           |   |       |  |
|                 |                       |                      |                     | 1 Kleinbuchstabe(n)                                                     |                                      |                    |                                |            |               |            |           |   |       |  |
|                 |                       |                      |                     | Mindestens 8 Zeichen                                                    |                                      |                    |                                |            |               |            |           |   |       |  |
|                 |                       |                      | Als                 | s Sonderzeichen gelten I % \$ § # & * ( )                               |                                      |                    |                                |            |               |            |           |   |       |  |
|                 |                       |                      | (                   | Erstellen Sie bitte Ihr neues Passv<br>Schlüssel und Passwort mit niema | vort. Bewahren Sie Ihren S<br>indem. | Sicherheitsschlüss | sel und Ihr persönliches Passv | wort siche | er auf und te | ilen Sie   |           |   |       |  |
|                 | Passwort bestätigen * |                      | -                   |                                                                         |                                      |                    |                                |            |               |            | ۲         |   |       |  |
|                 |                       |                      |                     |                                                                         |                                      |                    |                                |            |               |            |           |   |       |  |
|                 |                       |                      |                     |                                                                         |                                      |                    |                                |            | EBICS-S       | chlüssel g | enerieren |   |       |  |

Speichern Sie die angezeigte KeyBag.dat – Datei an einem sicheren Ort (z.B. einem Wechseldatenträger). Dies ist Ihr exportierter persönlicher Sicherheitsschlüssel, den Sie zum Unterschreiben gegenüber Ihrer Fremdbank benötigen.

# ÜBERTRAGUNG DES EBICS-SCHLÜSSELS AN DIE FREMDBANK \*

Gehen Sie nun zu "Administration/Bankzugänge" und wählen Ihren Bankzugang der Fremdbank aus.

Wählen Sie den Reiter "Benutzer" und markieren Sie den Benutzer, für den Sie gerade einen EBICS-Schlüssel generiert haben. Tragen Sie anschließend die "Teilnehmerkennung bei der Bank" ein (dies ist Ihre User-ID/Teilnehmerkennung bei der Fremdbank). Im "Schlüsselmanagement" behalten Sie den Eintrag "EU-Schlüssel initialisieren". Klicken Sie nun auf "Zuweisen" und anschließend auf "Speichern". Mit "Fertigstellen" und "Unterschreiben", hier die Autorisierung mit Ihrer PhotoTAN, schließen Sie den Vorgang ab.

| 💋 UniCredit     | UC eBanking global 👻             |                                    |                                |                             | ୍ଡ କ ଏ                  | ☆ 88 (      | S 04:03 🔿 |
|-----------------|----------------------------------|------------------------------------|--------------------------------|-----------------------------|-------------------------|-------------|-----------|
| Cash Management | Zahlungen Aufträge               | Administration Personalisierung    | Informationen                  |                             |                         |             |           |
|                 | Administration /                 |                                    |                                |                             |                         |             |           |
|                 | Bankzugang: QSUasTPI             | Bank / Benutzer                    |                                |                             | Exportieren 🛅           | Drucken 🗸   |           |
|                 | Stammdaten Benutze               | er Auftragsarten Auftragsartbestin | nmung Formatdetailis           |                             |                         |             |           |
|                 | Benutzer                         | 5                                  |                                | [                           | Zuweisen                | ng autheben |           |
|                 | ✓ ■ Benutzer-ID ↑                | Vollständiger Name                 | Teilnehmerkennung bei der Bank | Schlüsselmanagement         | Zugewiesen              | \$          |           |
|                 | V40140D8                         | V40140D0 8TN (EU=E)                | TFHKD1D8                       | EU-Schlüssel initialisieren | ~ 🔕                     |             |           |
|                 | 1 von 1 Eintrag ausgewählt       |                                    |                                | E                           | Einträge pro Seite 15 🗸 | < 1 >       |           |
|                 |                                  |                                    |                                |                             |                         |             |           |
|                 |                                  |                                    |                                |                             |                         |             |           |
|                 |                                  |                                    |                                |                             |                         |             |           |
|                 |                                  |                                    |                                |                             |                         |             |           |
|                 |                                  |                                    |                                |                             |                         |             |           |
|                 | Innerhalb der Liste der Bankzugä | inge navigieren:                   |                                |                             | <                       | 1 2 >       |           |
|                 | Abbrechen X                      |                                    |                                |                             | s                       | peichern 🗒  |           |

UC eBanking global schickt nun automatisch diesen Schlüssel über die Sendeauftrag "INI" und "HIA" an Ihre Bank.

Bitte prüfen Sie, ob die Übertragung erfolgreich war.

Gehen Sie in den Menüpunkt "Aufträge/Sendeaufträge Sonderformate". Haben Sie mehrere Aufträge in dieser Übersicht, können Sie mit der Filterung "INI" (bzw. "HIA") im Feld "Auftragsreferenz" schneller suchen. Der Status der Sendeaufträge sollte "Von der Bank bestätigt" zeigen.

| 💋 UniCredit                     | UC eBanking          | global 👻 |                 |                  |               |                  |                   | ŝ          | ¢5    | ☆        | 88        | Ċ           | S 03         | :49 🔿   |
|---------------------------------|----------------------|----------|-----------------|------------------|---------------|------------------|-------------------|------------|-------|----------|-----------|-------------|--------------|---------|
| Cash Management                 | Zahlungen            | Aufträge | Administration  | Personalisierung | Informationen |                  |                   |            |       |          |           |             |              |         |
| Aufträge /<br>Sendeaufträge Sor | nderformate          |          |                 |                  |               |                  |                   |            |       |          | [         | Exportierer | Dn           | icken 🗸 |
| Aufträge der letzter            | n 7 Tage (Statusdatu | im) 🗸    |                 |                  |               |                  | [                 | Unterschre | eiben | L        | öschen    | Wei         | tere Aktione | n :     |
| 🗌 🕶 Status                      |                      | Statu    | s-Zeitstempel ↓ |                  | Bankzugang    | Auftragsreferenz | Erstellungsdatum  |            | 8     | Unterso  | chriften  |             |              | ٢       |
| Von der Bar                     | nk bestätigt         | 29.12    | .20 14:30:56    |                  | A ROAD CO     | INI 1009         | 29.12.20 14:30:54 |            |       | 0        |           |             |              |         |
| 1 von 1 Eintrag                 |                      |          |                 |                  |               |                  |                   |            |       | Einträge | pro Seite | 15 V        | <            |         |

## FREISCHALTUNG IHRER NEUEN EBICS-SCHLÜSSEL

War die Übertragung erfolgreich, müssen Sie zur Freischaltung Ihrer neuen EBICS-Schlüssel die unterschriebenen Initialisierungsbriefe (INI- und HIA-Brief) an Ihre Fremdbank schicken.

Gehen Sie dazu in den Menüpunkt "Personalisierung/INI-Briefe". Wählen Sie den INI- und HIA-Brief Ihres Users aus und klicken Sie auf "Drucken/Liste mit Details drucken".

| 💋 UniCredit     | UC eBanking global 🔻        |                               |                       |                             |                                        | 🔅 🖓         | ☆       | 88 0         | 5 &            |
|-----------------|-----------------------------|-------------------------------|-----------------------|-----------------------------|----------------------------------------|-------------|---------|--------------|----------------|
| Cash Management | Zahlungen Aufträge F        | Administration Personalisieru | ng Informationen      |                             |                                        |             |         |              |                |
|                 | Personalisierung /          |                               |                       |                             |                                        |             |         |              |                |
|                 | Schlüsselmanagement         |                               |                       |                             |                                        | Exportieren | Druc    | :ken 🗸       |                |
|                 | EBICS-Schlüssel generleren  | Schlüssel ändern Passwort är  | dem Schlüssel sperren | INI-Briefe Mobile Apps - Sc | hlüsselexport INI-Brief erneut drucken |             | B       | Liste druck  | en             |
|                 |                             |                               |                       |                             |                                        |             |         | Liste mit De | etails drucken |
|                 | INFERE                      |                               |                       |                             |                                        |             | LUSUILI |              |                |
|                 | - Beschreibung              |                               | Erstellungsdatum      | Bankkunden-ID               | Teilnehmerkennung bei der Bank         |             |         | <br>         |                |
|                 | INI-Brief: Bankzugan        | ng Cilicia Tribank            | 29.12.20 15:05:26     | TFHKD1D0                    | TFHKD1D8                               |             |         |              |                |
|                 | INI-Brief: Bankzugan        | ng UniCredit-DE               | 29.12.20 14:30:53     | V40140D0                    | V40140D8                               |             |         |              |                |
|                 | HIA-Brief: Bankzuga         | ng Cill an Think              | 29.12.20 15:05:28     | TFHKD1D0                    | TFHKD1D8                               |             |         |              |                |
|                 | 2 von 3 Einträge ausgewählt |                               |                       |                             | Einträge pro Seite                     | e 15 🗸      | < 1     |              |                |
|                 |                             |                               |                       |                             |                                        |             |         |              |                |

#### NACH DER FREISCHALTUNG: ABRUF DER KUNDENSTAMMDATEN DER FREMDBANK \*

Sobald Sie die Bestätigung Ihrer Fremdbank, dass Ihr User freigeschaltet wurde, erhalten haben, müssen Sie die Kundenstammdaten abholen, damit UC eBanking global weiß, welche Berechtigungen Ihr Teilnehmer bei der Fremdbank hat.

Gehen Sie dazu wieder zu "Administration/Bankzugänge" und wählen Ihren Bankzugang der Fremdbank aus. Klicken Sie unter dem Button "Weitere Aktionen" den Menüpunkt "Kundenstammdaten abholen (HKD)".

| <b>⊘</b> UniCredit | UC eBanking global • 🗔 수 ☆ 器 🖄                                        | & 03:42 <b>(</b> ) |
|--------------------|-----------------------------------------------------------------------|--------------------|
| Cash Management    | Zahlungen Aufträge Administration Personalisierung Informationen      |                    |
|                    | Administration /                                                      |                    |
|                    | Bankzugang: QSUal Thomk / Stammdaten                                  |                    |
|                    | Stammdaten Benutzer Auftragsarten Auftragsartbestimmung Formaldetails |                    |
|                    | Änderungsstatus Unverändert                                           |                    |
|                    | Allgemeine Information                                                |                    |
|                    | Bankzugang                                                            |                    |
|                    | Beschreibung                                                          |                    |
|                    | Zugriff des Bankadministrators zulassen                               |                    |
|                    | Verwallet von * Kunde                                                 |                    |
|                    | Land* Deutschland (DE)                                                |                    |
|                    | BIC Kundenstammdaten abholen (HKD)                                    |                    |
|                    | Connector-Einstellungen Signaturschlüssel ändern                      |                    |
|                    | Transportschlüssel ändern                                             |                    |
|                    | Innerhalb der Liste der Bankschlüssel abholen (HPB)                   |                    |
|                    | Abbrechen X                                                           |                    |

UC eBanking global ruft nun automatisch die Kundenstammdaten über den Abholauftrag "HKD" von der Fremdbank ab. Bitte prüfen Sie, ob die Abholung erfolgreich war. Gehen Sie in den Menüpunkt "Aufträge/Abholaufträge". Haben Sie mehrere Aufträge in dieser Übersicht, können Sie mit der Filterung "HKD" im Feld "Auftragsart" schneller suchen. Der Status des Sendeauftrags sollte "Von der Bank bestätigt" zeigen.

| 💋 UniCredit        | UC eBanking | global 🔻 |                |                  |                         |                           | ¢     | Å           | 숬          | 88        | Ø          | & [    | 04:41                          | ٢ |
|--------------------|-------------|----------|----------------|------------------|-------------------------|---------------------------|-------|-------------|------------|-----------|------------|--------|--------------------------------|---|
| Cash Management    | Zahlungen   | Aufträge | Administration | Personalisierung | Informationen           |                           |       |             |            |           |            |        |                                |   |
| Aufträge /         |             |          |                |                  |                         |                           |       |             |            |           |            |        |                                |   |
| Abholaufträge      |             |          |                |                  |                         |                           |       |             |            |           | Exportiere | en 🗒 🛛 | Drucken                        | ~ |
| Alle Abholaufträge |             | ~        | C B            |                  |                         |                           | E     | rstellen    |            | Ausführe  | en         | Lösc   | :hen                           |   |
| - Status           | Bankzug     | ang ↑    | Auftragsart    |                  | Y Art des Abholauftrags | Letzter Ausführungstermin | T Năc | hster Ausfü | ihrungstei | min       |            |        | $\langle \mathfrak{O} \rangle$ |   |
| Erfolgreich be     | endet       | No.      | HKD (Kundenda  | tten abholen)    | Einmal                  | 29.12.20 16:10:52         |       |             |            |           |            |        |                                |   |
| 1 von 1 Eintrag    |             |          |                |                  |                         |                           |       |             | Einträge   | pro Seite | 15 🗸       | / <    | 1 >                            |   |

Wenn Sie nun die Berechtigungsübersicht des Benutzers prüfen (Administration/Benutzer/Berechtigungsübersicht), können Sie auch die Einträge der Fremdbank, wie Kontoberechtigungen und Unterschriftsberechtigungen, einsehen.

# UNTERSCHREIBEN/AUTORISIEREN MIT DEN EBICS-SCHLÜSSELN GEGENÜBER DER FREMDBANK

Bei Zahlungen, die zu Lasten/zu Gunsten eines Ihrer Fremdbankkonten ausgeführt werden, werden Sie nun beim Unterschreiben gebeten, die EBICS-Schlüsselablage auszuwählen und das Passwort einzugeben.

| Beschreibung      |            |                |
|-------------------|------------|----------------|
| Schlüsselablage * | KeyBag.dat | Durchsuchen    |
| Passwort *        |            | ٢              |
|                   |            |                |
| Abbrechen X       |            | Autorisieren 🗒 |

#### WICHTIG:

- Wenn Sie einen UC Mobile Token verwenden, kommt diese Anzeige nicht.
- Wenn Sie eine PhotoTAN verwenden, kommt erst die Autorisierung mit der PhotoTAN und anschließend die Abfrage der EBICS-Schlüsselablage und dem Passwort.